# 万方数据库中华医学会期刊

## 个人账号注册及下载方法

### 一、个人账号注册方法

1、打开万方数据知识服务平台,首先登陆本单位<u>万方数据知识服务平台</u>(wanfangdata.com.cn),然后 在首页点击箭头所示位置后点击"<mark>期</mark>刊"(说明:如想直接注册账号,请从步骤 6 开始查看)

| <b>日 万方数据</b><br>WANFANG DATA 社<br>知识服务平台 1220                                       | 区应用    |                                                |                   |                 | 上海市              | - 登录 /                           | /注册 简 繁 ENG              |
|--------------------------------------------------------------------------------------|--------|------------------------------------------------|-------------------|-----------------|------------------|----------------------------------|--------------------------|
| 万方 <sup>;</sup>                                                                      | 智搜 = 銷 | 海星资源,等你发现                                      |                   |                 |                  | Q、检索 高级根<br>检索                   | <del>2</del> 寮 "<br>5史 " |
|                                                                                      | 全部     | 期刊学位                                           | 会议 (1) 全国核心期刊     | 可与期刊国际化、网络化和    | 刑法               |                                  |                          |
|                                                                                      | 专利     | 科技报告 成果                                        | 标准                |                 |                  |                                  |                          |
| 创研平台<br>innovation Research                                                          | 法规     | 地方志  视频<br>——————————————————————————————————— |                   |                 |                  | <b>科研诚信</b><br>Research integrit |                          |
| A<br>注<br>()<br>()<br>()<br>()<br>()<br>()<br>()<br>()<br>()<br>()<br>()<br>()<br>() | 万方选题   | 资源导航                                           |                   |                 |                  | 科研诚信学习家                          |                          |
| 万方分析                                                                                 | 学科评估   | ·<br>•<br>•<br>•<br>•<br>•                     | <b>正</b><br>标准    | 利技成果            | <b>注</b><br>法律法规 | 学术预审检测                           |                          |
|                                                                                      |        | 特色资源                                           |                   |                 |                  |                                  |                          |
| 知识脉络<br>更多 一                                                                         | 标准管理   | 地方志 视                                          | 频 红色文化专题库<br>更多合作 | 氏俗文化专题库<br>资源 → | 家川家风专题库          | 大学生论文检                           | 则 职称论文检测<br>更多 →         |

#### 2、在搜索框内输入一本<mark>中华医学会期刊名字</mark>然后点击右侧的"<mark>搜期刊</mark>"

| □ 万方数据<br>WANFANG DATA 社区 应用<br>知识服务平台 1020 |                                 |                 |                         | 上海市            | 登录 / 注册                                      | 简 繁 ENG            |
|---------------------------------------------|---------------------------------|-----------------|-------------------------|----------------|----------------------------------------------|--------------------|
| 万方智搜 ≡ 期                                    | 中华急诊医学杂志                        | 届 (2021) 全国核心期刊 | 与期刊国际化、网络化品             | Q 摸论文<br>Thite | 搜期刊<br>高级检索 >><br>检索历史 >>                    |                    |
| 创研平台<br>innovation Research                 | <b>数字图书馆</b><br>Digital Library |                 | tatan <mark>aana</mark> |                | <b>科研诚信</b><br><sub>Research integrity</sub> |                    |
|                                             | 资源导航<br>全市<br>学术期刊              | 学位论文            | (二) 会议论文                | 設置             | 科研诚信学习系统                                     | 人用户文献检测            |
| 万方分析 学科评估                                   | :<br>•<br>•<br>•<br>•<br>•      | 「日本」            |                         | 注意法规           | 之下。<br>学术预审检测                                | <b>反</b><br>硕博论文检测 |
| いに動格 标准管理                                   | <b>特色资源</b><br>地方志 视频           | 红色文化专题库         | 民俗文化专题库                 | 家训家风专题库        | 大学生论文检测                                      | <b>国际论文检测</b>      |
| 更多 →                                        |                                 | 更多合作资           | 题 →                     |                | 更多                                           | $\rightarrow$      |

#### 3、点击检索到的<mark>中华医学会期刊名字</mark>

| <b>日 万方数据</b><br>WANFANG DATA<br>知识服务平台 <b>V20</b> | 前      | 页 社区 应用                                                                                                    | 欢迎上海市                                                            | 的朋友 🔹 登录 / 注册                          | 13<br>我包 资源导航          |
|----------------------------------------------------|--------|----------------------------------------------------------------------------------------------------|------------------------------------------------------------------|----------------------------------------|------------------------|
| 万方知坦                                               | 全部     | 期刊 学位 会议 专利 科技报告 成果                                                                                                    | 标准 法规 地方志                                                        | 视频 更多>>                                | 高级检索                   |
| 7] 7] 日 1支                                         |        |                                                                                                    |                                                                  | C 1200X                                | 检索历史                   |
| 学科分类                                               | ^      | 刊名 ISSN CN                                                                                                    | 主办单位                                                             | ž                                      | 结果中检索                  |
| + 医药卫生                                             | (5)    | 排序: 相关度↓ 影响因子 文献量 被引频次 下载量                                                                                                    |                                                                  | 显示 20 条 🗸 📰                            | = < 1/1 >              |
| 核心                                                 | ^      |                                                                                                    |                                                                  |                                        | 找到5条结果                 |
| CSTPCD                                             | (4)    |                                                                                                    |                                                                  |                                        |                        |
| 北大核心                                               | (1)    |                                                                                                    | 71-0282 CN: 11-4656/R                                            |                                        | R                      |
| 出版状态                                               | ^      | 期刊简介:《中华急诊医学杂志》是"华医学会主办,代表国内急诊医学水平的                                                                                                    | 学术性期刊。原《急诊医学》杂志于1990年                                            | 创刊,2001年第1期更名为《 <del>中华</del>          | 急诊医学杂 更 多              |
| 正式出版                                               | (5)    | 志》, 乳已製品全国所有省、市、目治区(製品店、漢、台), 井与国际急诊圏                                                                                                    | 学界进行交流。主要面向全国从事急诊临床。<br>堅响因子・210 文章                              | 上作的医护人员,特别是中、高级<br>t母: 8551 被司母: 76027 | 临床医学专业                 |
| 地域                                                 | $\sim$ |                                                                                                    | 30/0111 - 2110 - X10                                             | <u> </u>                               | 1.30.41. 910303        |
| 出版周期                                               | ~      | 2.中国小儿急救医学 CSTPCD                                                                                                    |                                                                  |                                        |                        |
|                                                    |        | 主办单位: 中华医学会 中国医科大学 出版单位: 《中国小儿急救医学》杂号<br>期刊简介: 《中国小儿急救医学》是由国家卫生和计划生育委员会主管,中华经                                                                                                    | 编辑委员会 ISSN: 1673-4912 CN: 1 <sup>-</sup><br>学会和中国医科大学主办,中国医科大学附, | 1-5454/R<br>属盛京医院承办的 <b>中华医学</b> 会系列   | 杂志之一,是国                |
|                                                    |        | 内儿科急诊危重症领域唯一一本专业学术期刊。本刊1994年创刊,原刊名《小                                                                                                    | L急救医学》(ISSN 1007-9459), 2006年第                                   | 一期起更名为《中国小儿急救医学                        | ) (ISSN1673            |
|                                                    |        | <ul> <li>         、</li></ul>                                                                                                    | 影响因子: 1.23 文献                                                    | t量: 6128 被引量: 28021                    | 下载量: 467721            |
|                                                    |        | 3.中华脑血管病杂志(电子版)                                                                                                    |                                                                  |                                        |                        |
|                                                    |        | 主办单位: 中华医学会 出版单位: 中华脑血管病杂志 (电子版) 编辑委员会                                                                                                    | ISSN: 1673-9248 CN: 11-9131/R                                    |                                        |                        |
|                                                    |        | 期刊简介:《中华脑血管病杂志(电子版)》是以脑血管病为基础的,涉及神经                                                                                                    | 内外科、介入、护理、超声、康复、放射、                                              | ●诊、中医等相关多个学科领域的                        | 专业学术类科技                |
|                                                    |        | #約1,回約20公式友行。分刊示言:以重点刊或成道臨床施皿管疾病,滞及得知<br>入 订阅 (*) 37 (*) 37 (*) | 1971年与17八、护理、超声、康夏、双期、1                                          | ●100、平医等多子科领域的应用基<br>文献量:665 被引量:3447  | 吨及1977新投<br>下载量: 45166 |

### 4、任意选择一篇文献点击进去

| <page-header><text><text><text><text></text></text></text></text></page-header> | 中华急诊区<br>Chinese Journal<br>愛 CSTPCD(2014<br>研究:<br>一般の時代<br>影响因子:<br>一般の子:<br>一般のの子:<br>一般の子:<br>一般の子:<br>一般の子:<br>一般のの子:<br>一般の子:<br>一般のの子:<br>一般の子:<br>一般のの子:<br>一般の子:<br>一般の子:<br>一般の子:<br>一般の子:<br>一般の子:<br>一般の子:<br>一般の子:<br>一般のの子:<br>一般の子:<br>一般の子:<br>一般の子:<br>一般の子:<br>一般の子:<br>一般のの子:<br>一般の子:<br>一般の子:<br>一般の子:<br>一般のの子:<br>一般の子:<br>一般のの子:<br>一般のの子:<br>一般のの子:<br>一般のの<br>一般のの<br>一般のの<br>一般のの<br>一般のの<br>一般のの<br>一般のの<br>一般の | (学会:大友)         (学会:大友)           of Emergency Medicine 중화급진의           of Emergency Medicine 중화급진의           第二省优秀科技期刊奖,中国科协和684           規制工程项目入选期刊           月刊           1671-0282           1.89           74352           2935           0571 - 87783951           http://zhjzyszzyiigle.com/ | 학잡지<br>열用名: 急诊医学<br>主功单位: 中华医学会<br>主编: 江观玉<br>语种: 中文<br>国内刊号: 11-4656/R<br>文献量: 8440<br>下载量: 907429<br>电子邮箱: 2hj2yxzz@cmaph.org<br>邮政编码: 510062<br>地址: 杭州市解放路88号 |          |           |
|---------------------------------------------------------------------------------|----------------------------------------------------------------------------------------------------|----------------------------------------------------------------------------------------------------|----------------------------------------------------------------------------------------------------|----------|-----------|
| 又草浏览 特色栏目                                                                       | 统计分析 期刊简介                                                                                                    | 祉桐启事 DOI服务                                                                                                    |                                                                                                    |          |           |
| 年份刊次                                                                            | ◀2021年05期 ▶                                                                                                    |                                                                                                    |                                                                                                    | 请输入题名、作者 | 刊内检索      |
| 正式出版                                                                            | □批量选择(已选择0条)                                                                                                    | 清除 导出                                                                                                    |                                                                                                    |          | 共有 28 篇文献 |
| 2021 🔷 01期 02期 03期                                                              | 专家论坛                                                                                                    |                                                                                                    |                                                                                                    |          |           |
| 04期 <mark>05期</mark>                                                            | <ul> <li>严重创伤初始救治:从</li> <li>赵小纲 何晓娣</li> </ul>                                                                                                    | 多学科合作到多医院协同 M<br>517-519                                                                                                    |                                                                                                    |          |           |

#### 5、点击"下载"按钮

| 首 | 页 > 期刊导航 > 中           | 1华急诊医学杂志 > 2021年5期 > 严重创伤初始救治:从多学科合作到多医院协同 |  |  |  |  |  |
|---|------------------------|--------------------------------------------|--|--|--|--|--|
|   | 严重创伤初始救治:从多学科合作到多医院协同™ |                                            |  |  |  |  |  |
| [ | 山市                     | 我阅读 □ 早出 □ ☆ 收藏 □ ☆ 分享                     |  |  |  |  |  |
|   | doi:                   | 10.3760/cma.j.issn.1671-0282.2021.05.001   |  |  |  |  |  |
|   | 作者:                    | 赵小纲山 一一何晓佛山                                |  |  |  |  |  |
|   | 刊名:                    | 中华急诊医学杂志                                   |  |  |  |  |  |
|   | Journal:               | Chinese Journal of Emergency Medicine      |  |  |  |  |  |
|   |                        |                                            |  |  |  |  |  |

6、在跳出页面点击右上角"注册"按钮(药物所 IP 地址内会直接跳转至目标文献页面,所外 IP 需手动点 击 www.yiigle.com 链接跳转至中华医学会期刊全文数据库,再点击右上角"注册"按钮); 如不是从万 方总库或万方医学网跳转,可访问 www.yiigle.com,直接点击右上角"立即注册"。 所内 IP:

(山 点號 0) ( < 分享 0) ( ★ 收藏 0) ( ⊗ 纠错 ) ( ● 登录 ( ⊘ 注册

中华急诊医学杂悉

•专家论坛•

## 严重创伤初始救治:从多学科合作到多医院协同

赵小纲 ■ 何晓娣 <mark>所外 IP:</mark>

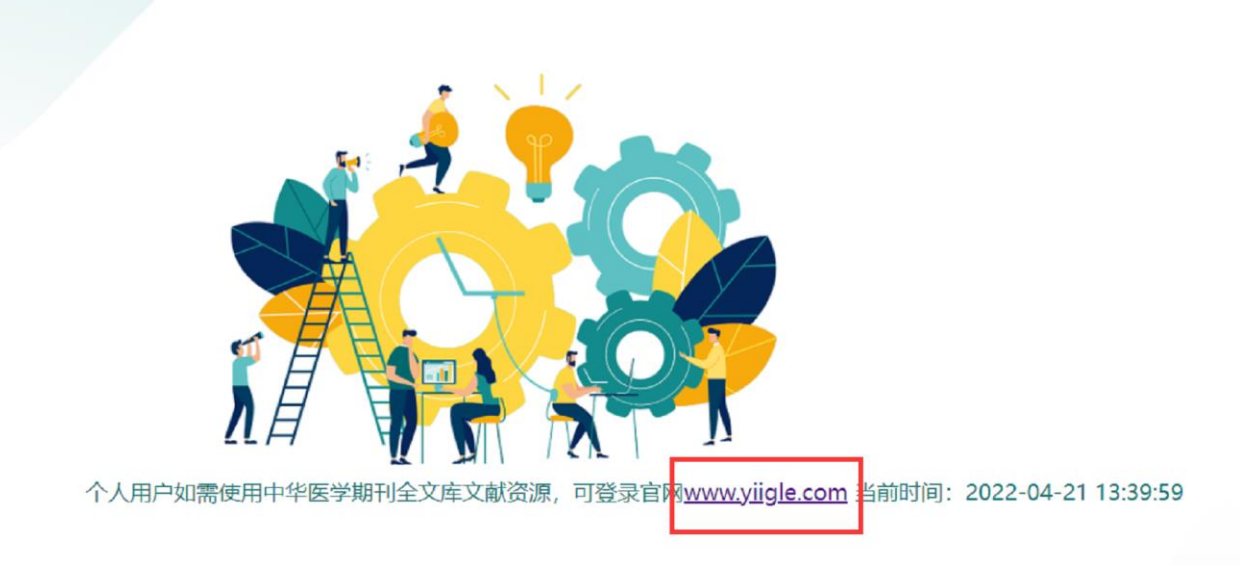

| 如不是从       | 万方总库   | 或万方医学网路      | 兆转,可访问 <u>www.yi</u> | <mark>igle.com</mark> ,直 | 接点击右            | 正角"立民           | 即注册"。  |                                          |
|------------|--------|--------------|----------------------|--------------------------|-----------------|-----------------|--------|------------------------------------------|
| ۵ 😢        | Yiig   | le           |                      | (8                       | ) 登录 ( 🕤        | IP登录 💿 设        | 置 立即注册 |                                          |
|            |        |              |                      |                          |                 |                 |        |                                          |
|            |        |              |                      |                          |                 |                 |        |                                          |
|            |        | ሞች           | 医字期刊的                | 自义致抚                     | 居库              |                 |        |                                          |
|            |        | □ 期刊   ② 指南  | 日、病例・回・图表 いとも 专家     |                          |                 |                 |        |                                          |
| ۰, ۱       | Q if   | 输入主题、文题、作者、作 | 者单位、关键词              |                          | 搜索              | 三期刊列表<br>三○高級检索 |        |                                          |
| /          | → 热搜 指 | 南   共识   儿童  | 护理   急性              |                          |                 |                 |        |                                          |
|            |        |              |                      |                          |                 |                 |        |                                          |
|            |        |              |                      |                          |                 |                 |        | 中华医学期<br>刊APP                            |
| 知识         | 车      | ☞ 精选指南       | ▶ 视频                 | 8月8 科研                   | 开与写作            | Å               | 名师讲座   | 日本の日本の日本の日本の日本の日本の日本の日本の日本の日本の日本の日本の日本の日 |
| Ace Base O | f      |              |                      |                          |                 |                 |        | の                                        |
| СМА        |        |              | ~                    |                          |                 |                 |        |                                          |
|            |        | •>├ 全科教育     | 🍠 医学人文               | 开始试用                     | $(\rightarrow)$ |                 |        |                                          |

7、输入手机号按流程注册,密码需要"字母加数字组合",建议简单易记,方便登录使用。

\_\_\_\_

| 中华医学期刊网<br>CHINESE MEDICAL JOLINNAL NETWORK | 手机号 / PHONE NUMBER<br>15                                            |  |  |
|---------------------------------------------|---------------------------------------------------------------------|--|--|
| 关注你职业成长的每一步                                 | * 手机认证有效,注册成功后可通过该手机登录和找明<br>图片验证码 / VERIFICATION CODE              |  |  |
|                                             | 7766 7 7                                                            |  |  |
|                                             | 手机验证码 / CONFIRMATION CODE                                           |  |  |
| 账户问题请咨询/Contact us:                         | 101969 重新获得                                                         |  |  |
| 86(10)-51322483                             | 密码 / PASSWORD                                                       |  |  |
| NewMedia@cmaph.org                          |                                                                     |  |  |
| 其他登录方式                                      | 确认密码 / CONFIRM PASSWORD                                             |  |  |
|                                             |                                                                     |  |  |
|                                             | 立即注册 / REGISTER                                                     |  |  |
|                                             | ✓ 我已经看过并同意 《用户协议》/ I have read a agreed the Network Usage Agreement |  |  |
|                                             | No Phone number? REGISTER with Email                                |  |  |

| 中华医学期刊网<br>CHINESE MEDICAL JOURNAL NETWORK | 注册成功 / Register successfully! |
|--------------------------------------------|-------------------------------|
| 关注你职业成长的每一步                                | $\odot$                       |
|                                            | 恭喜您注册中华医学                     |
|                                            | 网账号成功!                        |
| 账户问题请咨询/Contact us:                        | Register successfully!        |
| 86(10)-51322483                            |                               |
| 🐸 NewMedia@cmaph.org                       | 马上登录 / LOGIN NOW              |
| 其他登录方式                                     | 1                             |
| 0 0 0                                      |                               |

#### 9、 输入注册的手机号和密码,点击"登录"

| 中华医学期刊网<br>EHINESE MEDICAL JOLIENAL NETWORK | 用户名 / USERNAME<br>15                             |
|---------------------------------------------|--------------------------------------------------|
| 关注你职业成长的每一步                                 | 密码 / PASSWORD                                    |
|                                             | 验证码 / CONFIRMATION CODE                          |
| 账户问题请咨询/Contact us:                         | stsq st sq                                       |
| \$6(10)-51322461                            | ✓ 下次自动登录 忘记密码?<br>Forgot password? Reset it HERE |
| NewMedia@cmaph.org                          | 登录 / LOGIN                                       |

10、 点击右上角中华医学会注册的用户名

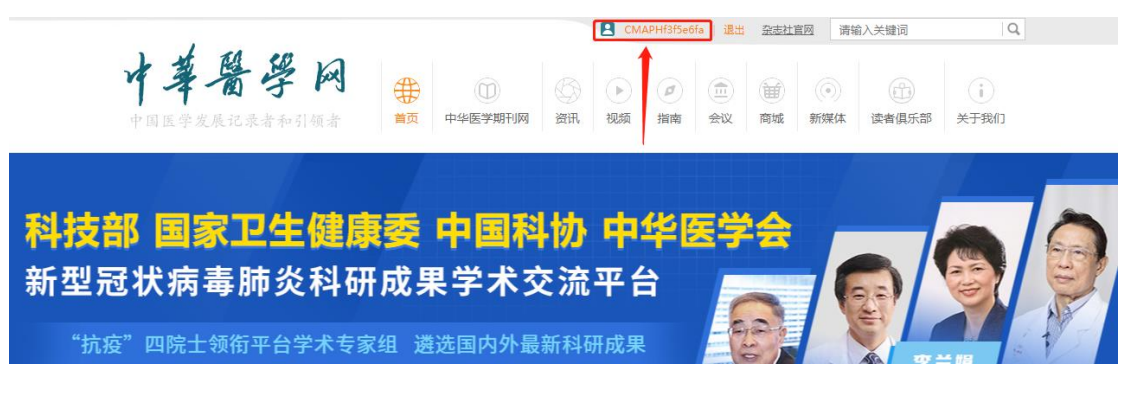

11、进入"个人中心"后,点击左下角的"机构绑定"

| 个人中心                           |               |                                  | e) an                                   |
|--------------------------------|---------------|----------------------------------|-----------------------------------------|
| СМАРНІЗІБЕБІА () жіліш         | 新沪余額     v0.0 | 充值         累计学习时间           一一分钟 | 文章 ──────────────────────────────────── |
| 完善单位和科室信息赢积分                   | 订阅和关注的期刊      |                                  |                                         |
|                                |               |                                  |                                         |
| 1992 俱乐部会员<br>开通读者俱乐部会员,尊享会员服务 | 我的动态          |                                  | 猜你喜欢                                    |
| 开通                             |               |                                  | 最近阅读                                    |
|                                |               |                                  | 。智无数据:                                  |
| 1 信息维护                         |               |                                  |                                         |
| 姉 读者俱乐部会员                      |               |                                  |                                         |
| 📰 期刊年卡                         |               |                                  |                                         |
| 1 我的账户                         |               |                                  |                                         |
| 机构绑定                           |               |                                  |                                         |
| ✓ 已购资源                         |               |                                  |                                         |
|                                |               |                                  |                                         |

### 12、输入单位名称<mark>(中国科学院上海药物研究所)</mark>后点击"检索"

|                                | ✓ 个人中心 > 机构绑定                                                                |
|--------------------------------|------------------------------------------------------------------------------|
|                                | 机构绑定                                                                         |
| CMAPHf3f5e6fa ① 未认证            | 检索机构名称                                                                       |
| 完善单位和科室信息赢积分                   | 机构名称: 上海 医腕                                                                  |
| MAN                            | 机构绑定流程: 1. 申请加入机构; 2. 机构管理员评审                                                |
| 1772 俱乐部会员<br>开通读者俱乐部会员,尊享会员服务 | 通过机构绑定后,读者可以获得机构用户的阅读权限,是否具备是游权限请联系机构管理员; 机构绑定活动的解释权归属《中华医学杂志》社<br>有限责任公司所有。 |

#### 13、检索到单位后点击"申请加入"

|                                | ✓ 个人中心 > 机构绑定          |    |      |
|--------------------------------|------------------------|----|------|
|                                | 机构绑定                   |    |      |
| CMAPHf3f5e6fa ① 未认证            | 检索机构名称                 |    |      |
| 完善单位和科室信息赢积分                   |                        |    |      |
|                                | 上海 医院                  | 检索 |      |
| - AN                           | 检索到 <mark>1</mark> 个结果 |    |      |
| VIP 俱乐部会员<br>开通读者俱乐部会员、 首享会员服务 | 上海医院                   |    |      |
| TIEREBRARY OF STANKS           | 电话:邮箱                  |    | 申请加入 |

14、此处都是必填项,填好后点击"提交", 注册完成,等待本单位负责老师审核完成即可正常使用

|                              | 机构绑定                               |
|------------------------------|------------------------------------|
| CMAPHf3f5e6fa ① 未认证          | 完善绑定机构的个人信息                        |
| 完善单位和科室信息赢积分                 | 机构: 上演 医院                          |
|                              | * 此処不可空日                           |
| <b>VP</b> 俱乐部会员<br>王语诗者很乐部会员 |                                    |
| 7. 运送目镇不中公风,号子公从取分           | 科至: 请項与科革                          |
|                              | 手机: 15 * 请输入正确的邮箱                  |
| ●<br>■<br>信息维护               | 邮箱: 请填写邮箱                          |
|                              | 提交                                 |
| 说明: 科室请填写课题组                 | l或部门名称。邮箱请填写药物所域名邮箱                |
| (simm.ac.cn 或 cdser.sir      | nm.ac.cn 或 mail.shcnc.ac.cn)。否则,管理 |
| 员后台审核不通过。审核:                 | 会在 24h 内完成,如着急使用,请联系陆老             |

<mark>师,<u>xkzx@simm.ac.cn</u>。</mark>

说

员

如从万方医学网平台获取中华医学会期刊论文全文,账号注册流程同样适用。

## 二、中华医学会文献下载方法

1、注册账号机构管理员审核通过后,可在<u>万方总库</u>(知识服务平台,wanfangdata.com.cn)或<u>万方医学网</u>(med.wanfangdata.com.cn)上检索论文——检索结果页找到目标文献——在检索结果列表或论文详细摘 要页面中点击 "下载"

| 知识服务平台 💯                                                                                                    | 首页 社区                                                                                                    | 应用                                                                                  |                                                                                                    |                                                                                                    |                        | 欢迎                                                                                                    | ž                                                                                                    | 登录/注册 | 钱包 资   |
|----------------------------------------------------------------------------------------------------|----------------------------------------------------------------------------------------------------|-------------------------------------------------------------------------------------|----------------------------------------------------------------------------------------------------|----------------------------------------------------------------------------------------------------|------------------------|----------------------------------------------------------------------------------------------------|----------------------------------------------------------------------------------------------------|-------|--------|
|                                                                                                    | 全部 期刊                                                                                                    | 学位 会议                                                                               | 专利 科                                                                                                    | 支掠告 成果                                                                                                    | 标准                     | 法规 地7                                                                                                    | 5志 视频                                                                                                    | 更多>>  |        |
| 万方智搜                                                                                                    | 在 137940198 篇中                                                                                                    | 外期刊论文中检索                                                                            |                                                                                                    |                                                                                                    |                        |                                                                                                    | Q搜论文                                                                                                    | Q 搜期刊 | 高级检索历史 |
| 首页 > 期刊导航 > 中华                                                                                                    | 急诊医学杂志 > 2021年                                                                                                    | ⊨5期 > 严重创伤初始救                                                                       | 治:从多学科合作                                                                                                    | 到多医院协同                                                                                                    |                        |                                                                                                    |                                                                                                    |       |        |
| 严重创伤初续                                                                                                    | 始救治:从多                                                                                                    | 学科合作到多国                                                                             | 医院协同™                                                                                                    |                                                                                                    |                        |                                                                                                    |                                                                                                    |       |        |
| ● 下載 □ 在総                                                                                                    | - 調读 🗌 🖓 导出 👔                                                                                                    | ☆ 收藏 🔍 分享                                                                           |                                                                                                    |                                                                                                    |                        |                                                                                                    |                                                                                                    |       |        |
| doi:                                                                                                    | 0.3760/cma.j.issn.167                                                                                              | 1-0282.2021.05.001                                                                  |                                                                                                    |                                                                                                    |                        |                                                                                                    |                                                                                                    |       |        |
| 作者:                                                                                                    |                                                                                                    |                                                                                     |                                                                                                    |                                                                                                    |                        |                                                                                                    |                                                                                                    |       |        |
| 刊名:                                                                                                    | 中华急诊医学杂志                                                                                                    |                                                                                     |                                                                                                    |                                                                                                    |                        |                                                                                                    |                                                                                                    |       |        |
| Journal: (                                                                                                    | Chinese Journal of Eme                                                                                             | ergency Medicine                                                                    |                                                                                                    |                                                                                                    |                        |                                                                                                    |                                                                                                    |       |        |
| 年,卷(期): 2                                                                                                    | 2021,30(5)                                                                                                    |                                                                                     |                                                                                                    |                                                                                                    |                        |                                                                                                    |                                                                                                    |       |        |
| 所属期刊栏目: 7                                                                                                    | 专家论坛                                                                                                    |                                                                                     |                                                                                                    |                                                                                                    |                        |                                                                                                    |                                                                                                    |       |        |
| 页数: 1                                                                                                    | 共3页                                                                                                    |                                                                                     |                                                                                                    |                                                                                                    |                        |                                                                                                    |                                                                                                    |       |        |
| 页码: 5                                                                                                    | 517-519                                                                                                    |                                                                                     |                                                                                                    |                                                                                                    |                        |                                                                                                    |                                                                                                    |       |        |
| <b>千急的医</b>                                                                                                    | 子乐态                                                                                                    |                                                                                     |                                                                                                    | 10 《 分享 0                                                                                                    | ★ 收藏 0                 | ⊗ 纠错 0                                                                                                    | ) <del>登录</del> ⑦ 注册                                                                                                    |       |        |
|                                                                                                    | <b>子 奈 态</b><br>台救治:从                                                                                              | 多学科合作<br>10 3750/cma i issn 167                                                     | □ ##                                                                                                    | ₂) < 分≆0<br>記<br>か同                                                                                          | (全 牧蔵 0)               | ⊗ 纠描<br>()                                                                                                    | 2 登录 ⑦ 注册                                                                                                    |       |        |
| <b>「千 &amp; 13 医</b><br>专家论坛・<br><b>平重创伤初如</b><br><sup>図</sup> 小纲 ■ 何戦端<br><sup>中华急诊医学杂志, 2021,3</sup>                                                                                           | 子杂&<br>台救治:从<br>30(5) : 517-519. DOI: :                                                                            | 多学科合作<br>10.3760/cma.j.issn.167                                                     | ▲ # 王子····································                                                                                                    | ₂) < 分享 •<br>記<br>か同<br>01                                                                                   | (                      | <ul><li>(2)</li><li>(4)</li><li>(4)</li></ul>                                                                                                    | 2 登录 ⑦ 注册                                                                                                    |       |        |
| <ul> <li>午 そ 2 13 医</li> <li>专家论坛・</li> <li>平重创(方初女)</li> <li>赵小纲 ● 何晓烯</li> <li>中华急诊医学杂志, 2021,3</li> <li>引用本文: 赵小纲, 何晓烯</li> <li>10.3760/cma.j.issn.1671-4</li> <li>参考文献导出: Endnote</li> </ul> | 子 条 &<br>台救治:从<br>30(5):517-519.DOI::<br>.严重创伤初始就治:从:<br>0282.2021.05.001.                                         | 多学科合作<br>10.3760/cma.j.issn.167<br>多学科合作到多医院协同<br>ks NoteFirst 医学文朝                 | ① 点報 ○ 点報 ○ 二、 ● 二、 ● 二、 ● 二、 ● 二、 ● 二、 ● 二、 ● 二、                                                                                                    | 20) <b>《</b> 分享0<br>記<br>01<br><sup>(</sup><br>(5) ; 5                                                       | ★ 松蔵 0<br>17-519. DOI: |                                                                                                    | ● 登录 ⑦ 注册                                                                                                    |       |        |
| <ul> <li>午 え 13 医</li> <li>专家论坛・</li> <li>平重创伤初め</li> <li>赵小纲 @ 何晓佛</li> <li>中华急诊医学杂志, 2021,'</li> <li>引用本文: 赵小纲, 何晓端</li> <li>10.3760/cma.j.issn.1671-4</li> <li>参考文献导出: Endnote</li> </ul>     | 子 条 &<br>台救治:从<br>30(5):517-519.DOI::<br>· 严重创伤初始数治:从<br>D282.2021.05.001.<br>NoteExpress RefWor<br>作者信            | 多学科合作<br>10.3760/cma.j.issn.167<br>8学科合作到多医院协同<br>ks NoteFirst 医学文朝<br>息 Eng        | ○ ## ○ ## ○ | 20 《分享0 20 (1) 分享0 201 30(5):5 30(5):5                                                                       | ★ 松潤 0<br>17-519, DOI: | <ul> <li>梁 明備</li> <li>月</li> <li>【</li> <li>日</li> <li>日<td><ul> <li>○ 注册</li> <li>描 看 全 文</li> <li>○ 注册</li> </ul></td><td></td><td></td></li></ul> | <ul> <li>○ 注册</li> <li>描 看 全 文</li> <li>○ 注册</li> </ul>                                                                                                    |       |        |
| <ul> <li>午 え 13 医</li> <li>・ 专家论坛・</li> <li>平重创伤初ぬ</li> <li>赵小翊 ● 何晓烯</li> <li>中华急诊医学杂志、2021,:</li> <li>引用本文: 赵小纲,何晓端</li> <li>10.3760/cma.j.issn.1671-4</li> <li>参考文献导出: Endnote</li> </ul>     | 子 奈 态<br>台救治:从<br>30(5):517-519.DOI::<br>.严重创伤初始就治:从:<br>0282.2021.05.001.<br>NoteExpress RefWor<br>作者信<br>基金 0 关键 | 多学科合作<br>10.3760/cma.j.issn.167<br>多学科合作到多医院协同<br>ks NoteFirst 医学文献<br>息 Eng<br>詞 0 | 注到多医院<br>1-0282.2021.05.0 [J].中华急诊医学 就王                                                                                                    | 10) 《分享0<br>記<br>行<br>小<br>同<br>(<br>(<br>(<br>)<br>)<br>)<br>)<br>)<br>)<br>)<br>)<br>)<br>)<br>)<br>)<br>) | ★ 松蔵 0<br>17-519. DOI: |                                                                                                    | <ul> <li>▲ ● ○ 注册</li> <li>油 ● 文</li> <li>文</li> <li>● ○ 注册</li> <li>◆ ○ 注册</li> <li>◆ ○ 注册</li> <li>◆ ○ 注册</li> <li>◆ ○ 注册</li> <li>◆ ○ 注册</li> <li>◆ ○ 注册</li> <li>◆ ○ 注册</li> </ul> |       |        |

3、在跳出界面输入自己注册的手机号及密码登录即可

| 🔊 中华医学期刊网                        | 用户名 / USERNAME                           |
|----------------------------------|------------------------------------------|
| CHINESE MEDICAL JOLINNAL NETWORK | Enter your Email/phone number/username   |
| 关注你职业成长的每一步                      | 密码 / PASSWORD                            |
|                                  | Enter your password                      |
|                                  | 验证码 / CONFIRMATION CODE                  |
|                                  | Retype the code in picture e8Ps          |
| 账户问题请咨询/Contact us:              |                                          |
| 86(10)-51322461                  | ✓ 下次自动登录<br>Forgot password? Reset it HE |
| NewMedia@cmaph.org               |                                          |
|                                  | 登录 / LOGIN                               |
| 其他登录方式                           |                                          |
|                                  | 没有账号? 立即注册                               |
|                                  | Have not account? Create one HERE        |

4、登录后回到原下载页面点击下方的"pdf"标志即可下载文献

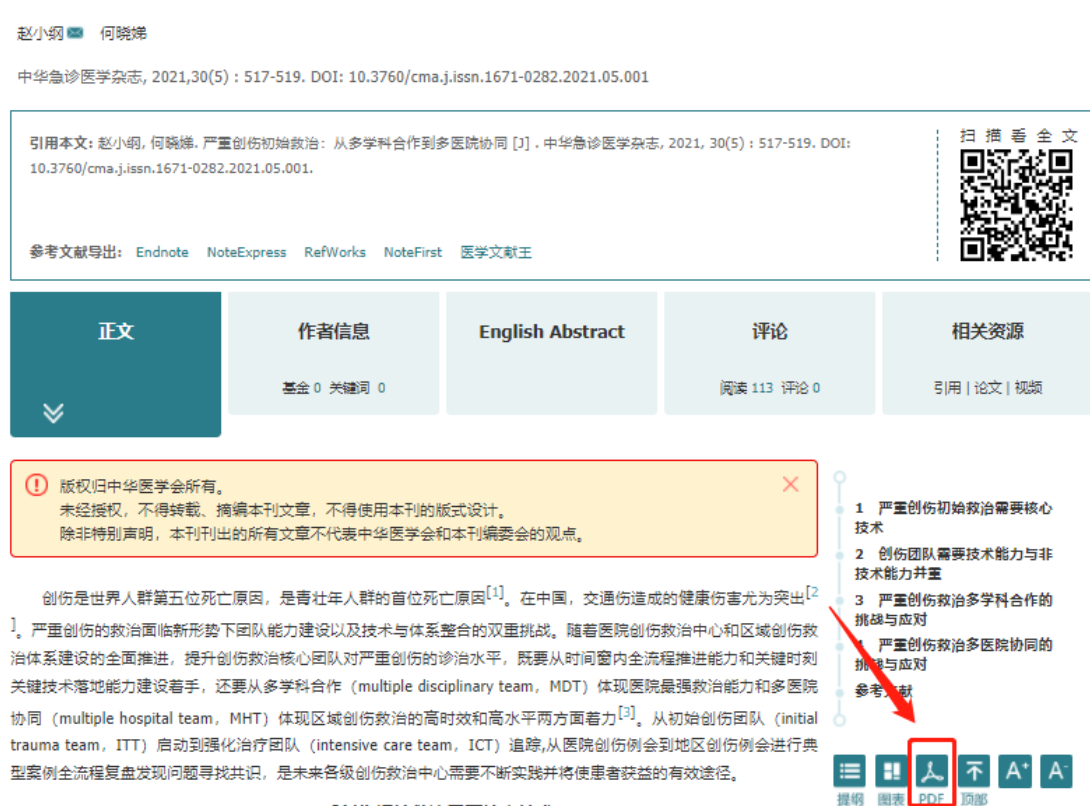

标签

关键词

1 严重创伤初始救治需要核心技术

创伤救治涉及从事故现场、院前急救到院内急诊评估、紧急处理和各专科确定性重建、加速康复的全过程。初始 救治的重点是院前损伤控制和院内损伤控制。King<sup>[4]</sup>总结了严重创伤初始救治的7大技术进展及9个潜在新技术展望:

## 严重创伤初始救治:从多学科合作到多医院协同